# MANUAL DE INSTALAÇÃO

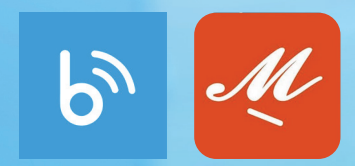

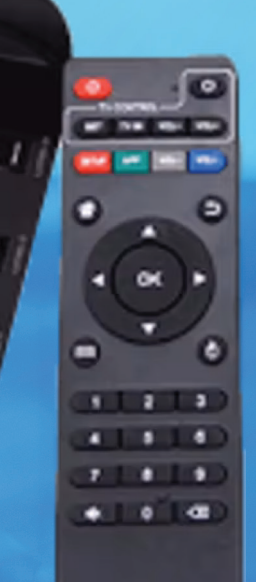

## INSTALAÇÃO DO BLUETV E MY FAMILY CINEMA NA TV BOX

CONNECTION

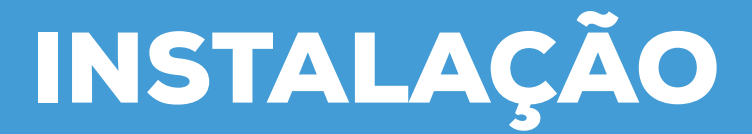

#### **REQUISITOS:**

- E-mail para a configuração
- Conexão com internet

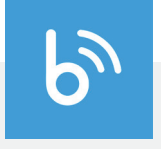

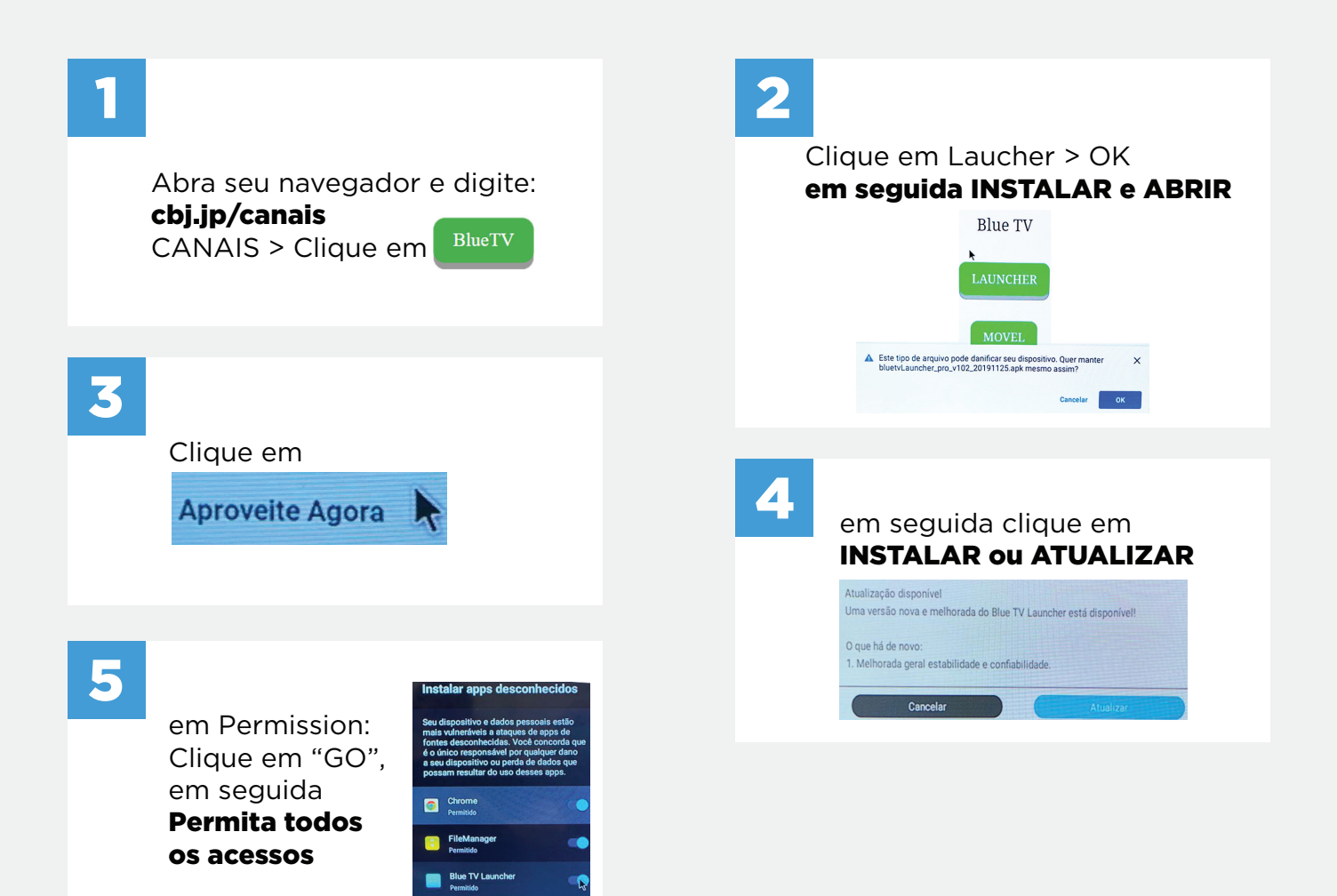

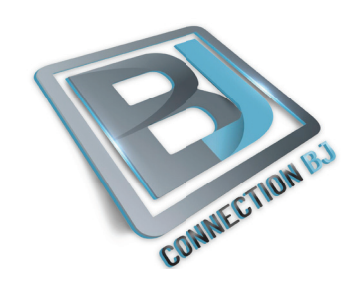

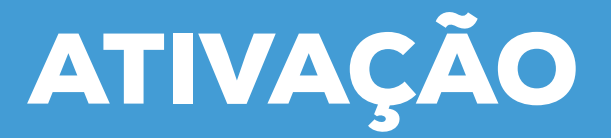

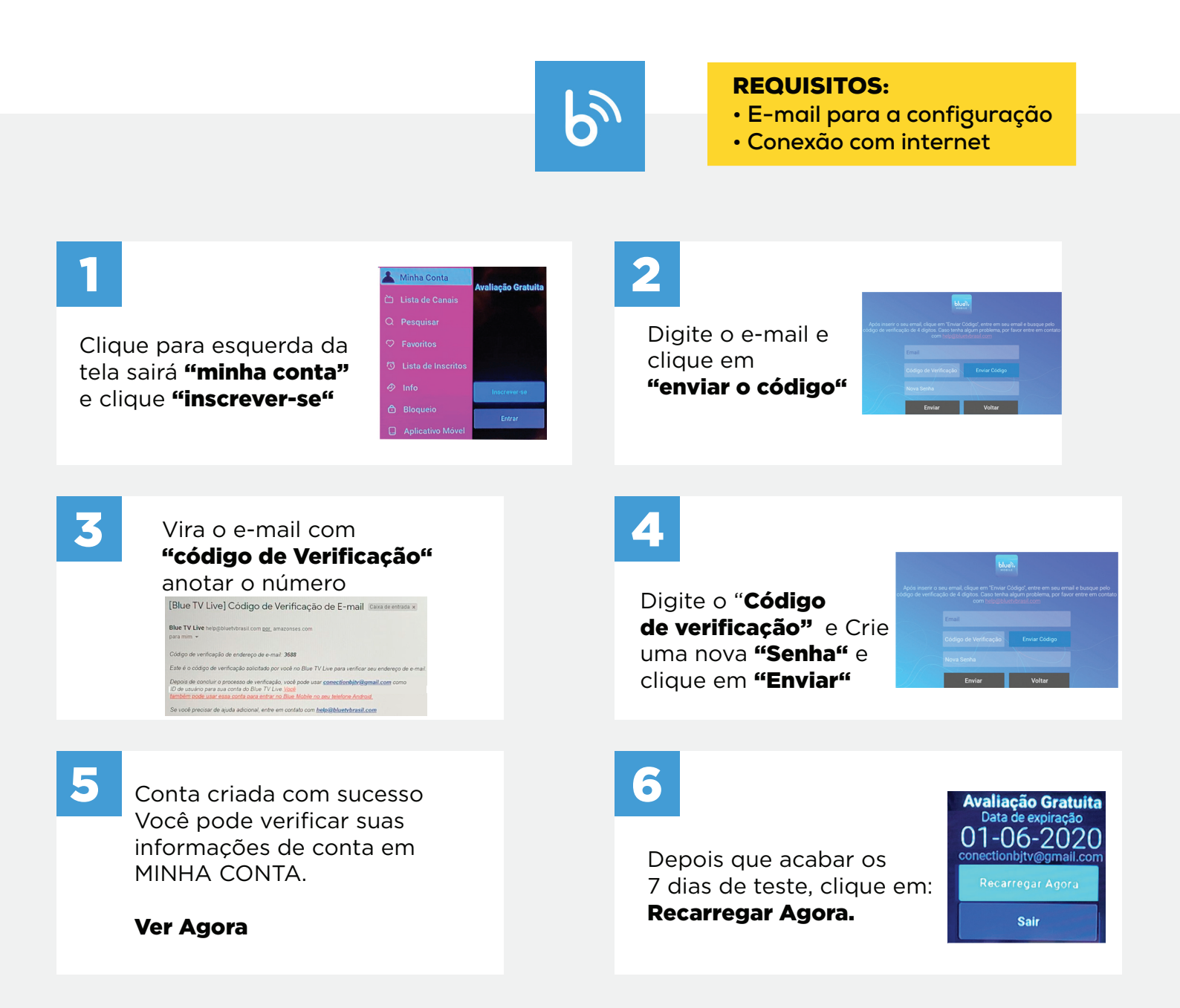

De vez em quando ir no app BLUETV e MY FAMILY CINEMA e limpar o Cache ,"muita atenção, não LIMPAR OS DADOS e SOMENTE O CACHE"

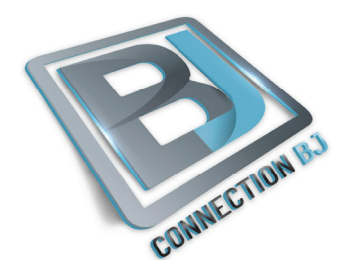

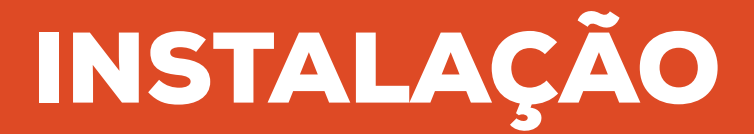

#### **REQUISITOS:**

- E-mail para a configuração
- Conexão com internet

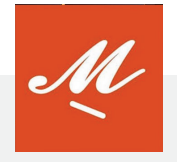

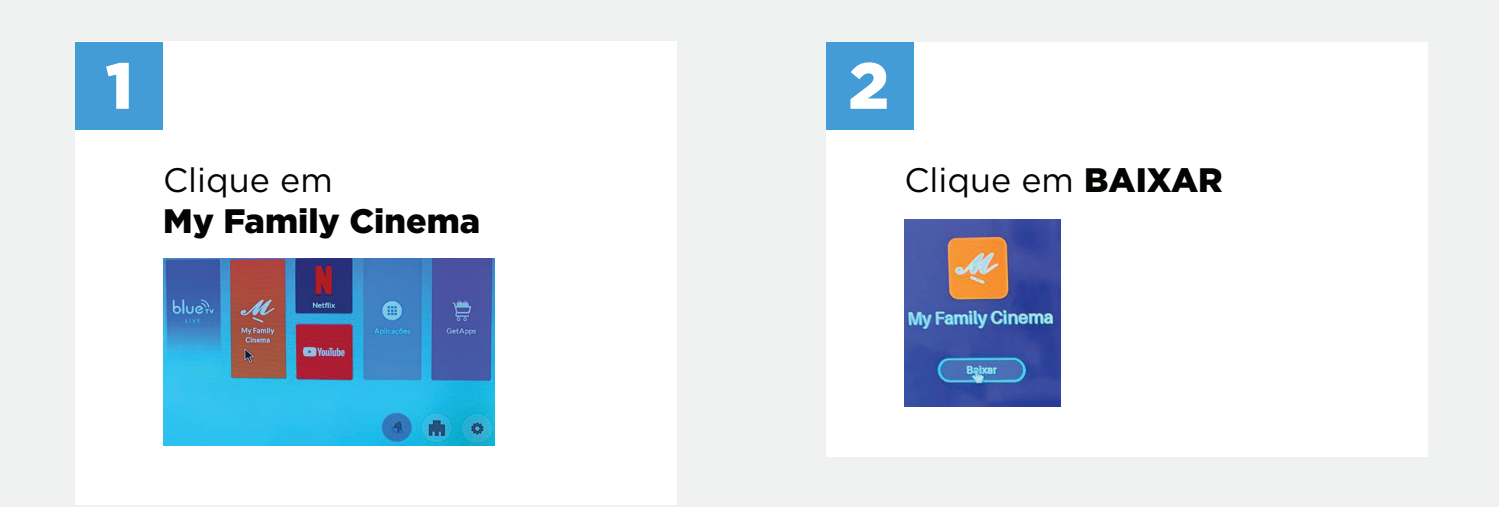

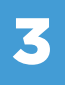

Clique em INSTALAR e ABRIR. **PERMITA TODOS OS ACESSOS**  🚜 My Family Cinema Quer instalar este aplicativo? CANCELAR INSTALAR

que o app **My Family Cinema** otos, mídia e arquivos no seu

Permitir

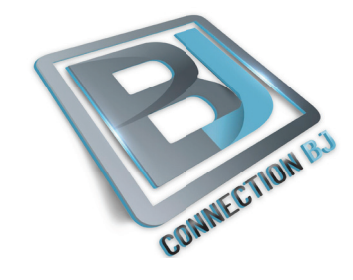

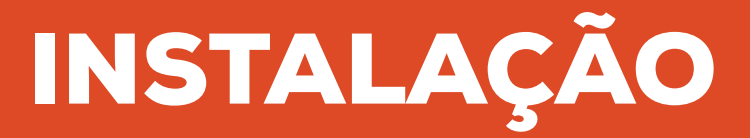

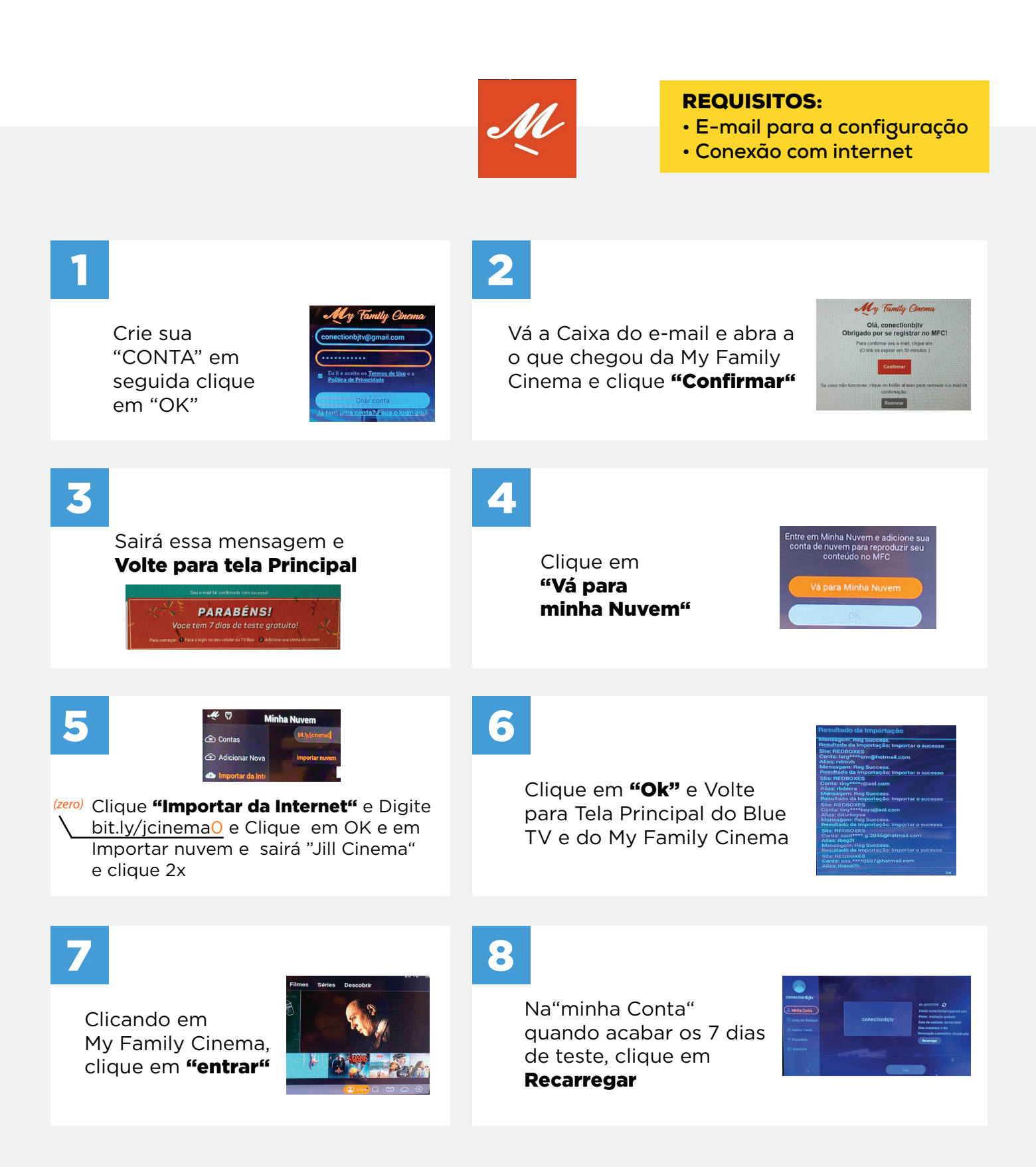

De vez em quando ir no app BLUETV e MY FAMILY CINEMA e limpar o Cache ,"muita atenção, não LIMPAR OS DADOS e SOMENTE O CACHE"